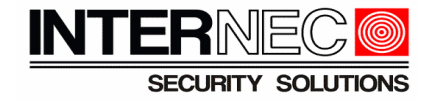

# Dodawanie kamer serii i6.5 do rejestratorów serii i6.4

# Spis treści

| 1. Informacje ogólne                                        |   |
|-------------------------------------------------------------|---|
| 2. Podłączenie fizyczne i logiczne kamer IP do rejestratora | 2 |
| 2.1 Karty sieciowe rejestratora                             | 2 |
| 2.2 Logiczne przyporządkowanie kanałów                      |   |
| 3. Dodawanie ręczne                                         |   |
| 3.1 Zmiana adresu IP kamery                                 |   |
| 3.2 Dodawanie kamer wpiętych do portu PoE rejestratora      |   |
| 3.3 Dodawanie kamer wpiętych do sieci LAN                   |   |
| 4. Dodawanie automatyczne                                   |   |
| 5. Funkcje kamer obsługiwane przez rejestrator              |   |
| 6. Funkcje kamer nie obsługiwane przez rejestrator          |   |
|                                                             |   |

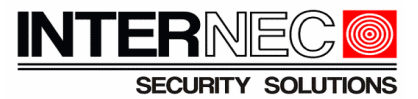

# 1. Informacje ogólne

Kamery serii i6/i6.5 współpracują z rejestratorami i6.4 po protokole ONVIF.

UWAGA!!! Przed dodaniem kamer IP do rejestratorów i6.4 z portami PoE, w pierwszej kolejności należy upewnić się, czy rozdzielczość ustawiona w kamerze jest obsługiwana przez rejestrator!

Tabela 1 z parametrami technicznymi rejestratorów istotnymi podczas dodawania kamer IP do rejestratora:

| Model            | Maksymalna obsługiwana<br>ilość kamer IP | Maksymalna obsługiwana<br>rozdzielczość kamer IP |
|------------------|------------------------------------------|--------------------------------------------------|
| i6.4-N12105UH P4 | 5                                        | 5 MPx                                            |
| i6.4-N12110UH P8 | 10                                       | 6 Мрх                                            |

Jeśli kamera posiada rozdzielczość wyższą niż ta jaką obsługuje nasz rejestrator i6.4 należy zalogować się przez przeglądarkę do interfejsu kamery i w ustawieniach Wideo zmienić rozdzielczość na niższą.

| INTERNEC Podgląd na  | żywo 📰 Odtwarzanie 😨 Zdjęcie 🌼 Konfigura     | cja                                               |                                                | i6-C48582D-IRZM 🔿 Wyloguj |
|----------------------|----------------------------------------------|---------------------------------------------------|------------------------------------------------|---------------------------|
| Zwykle               | Wideo                                        |                                                   |                                                |                           |
| Sieć                 | Tryb przechwytywania 3840×2160@20 ✓          |                                                   |                                                |                           |
| Wideo i audio        | Strumień główny                              | Włącz Podstrumień                                 | ☑ Włącz Trzeci strumień                        |                           |
| ▶ Wideo              | Kompresja wideo H.265 🗸                      | Kompresja wideo H.265 🗸                           | Kompresja wideo H.265 🗸                        |                           |
| Zdjęcie              | Rozdzielczość 3840×2160 ✓                    | Rozdzielczość 1280×720(720P)                      | Rozdzielczość 720×576(D1)                      |                           |
| Audio                | Liczba klatek na sekundę [kl/s] 20 🗸         | Liczba klatek na sekundę [kl/s] 20 🗸              | Liczba klatek na sekundę [kl/s] 20 🗸           |                           |
| ROI                  | Szybkość transmisji bitów [ 5760             | Szybkość transmisji bitów [ 1024                  | Szybkość transmisji bitów [ 512                |                           |
| Strumień multimediów | Typ szybkości transmisji da CBR 🗸            | Typ szybkości transmisji da CBR                   | Typ szybkości transmisji da VBR                |                           |
| Obraz                | Jakość obrazu Szybkość transmisji bitów Jako | ić Jakość obrazu Szybkość transmisji bitów Jakość | Jakość obrazu Szybkość transmisji bitów Jakość |                           |
| Inteligentne         | Interwał klatki I 40                         | Interwał klatki I 40                              | Interwał klatki I 40                           |                           |
| Zdarzenia            | GOP IP 🗸                                     | GOP IP V                                          | GOP IP V                                       |                           |
| Magazyn              | Wygładzanie Wyczyść Płynne                   | Wygładzanie Wyczyść Płynne                        | Wygładzanie Wyczyść Płynne                     |                           |
| Zabezpieczenia       | SVC O WŁ O Wył.                              | SVC O WŁ 🖲 Wył.                                   | SVC OWL Wyl.                                   |                           |
| System               | Kodowanie inteligentne Wył. 🗸                | Kodowanie inteligentne Wył. 🗸                     | Kodowanie inteligentne Wył. 🗸                  |                           |
|                      | Zapisz                                       |                                                   |                                                |                           |

## 2. Podłączenie fizyczne i logiczne kamer IP do rejestratora

#### 2.1 Karty sieciowe rejestratora

Rejestratory i6.4 posiadają określoną liczbę portów PoE (4 lub 8), które umożliwiają zasilanie kamer IP oraz transmisję danych. Dla portów PoE dozwolone jest podłączenie po jednej kamerze do danego portu (punkt-punkt), używając okablowania UTP według standardu sieci Fast Ethernet 10/100. Oprócz portów PoE rejestrator posiada jeden port sieciowy LAN 10/100. Port LAN może być wykorzystany zarówno na połączenia zdalne do rejestratora jak i na połączenia kamer IP do rejestratora.

Z punktu widzenia topologii sieci rejestrator pracuje w dwóch sieciach: jedną stanowi wbudowany switch z portami PoE, a drugą podłącza się na porcie LAN. Obie sieci mają oddzielną pulę adresową, a rejestrator w konfiguracji ustawiane dwa adresy IP. Rejestrator może obsługiwać kamery IP zarówno z jednej jak i drugiej podsieci.

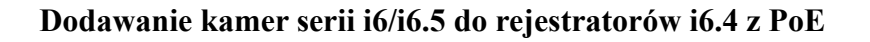

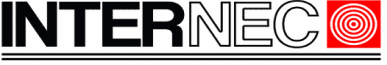

Sieć

System

SECURITY SOLUTIONS

Aby przejść do ustawień kart sieciowych rejestratora należy wybrać

W zakładce Karta sieciowa znajdują się ustawienia adresów IP dla obu sieci. Aby przejść do ustawień karty sieciowej LAN 10/100 z rozwijanej listy należy wybrać:

| Karta sieciowa nr | Karta sieciowa1 | ~ |
|-------------------|-----------------|---|
|-------------------|-----------------|---|

Aby zmienić ustawienia karty sieciowej wbudowanego w rejestrator switcha PoE (tzn. adres wewnętrzny) należy wybrać:

Karta sieciowa nr

PSEKarta sieciowa

Uwaga!!! Wpinając się komputerem do dowolnego portu PoE rejestratora uzyska się dostęp do wszystkich kamer podłączonych do portów PoE oraz do rejestratora na jego adresie wewnętrznym.

#### 2.2 Logiczne przyporządkowanie kanałów

Obowiązują następujące reguły logicznej obsługi fizycznie podłączonych kamer:

• Porty PoE są logicznie przyporządkowane do kolejnych kanałów rejestratora, tzn port PoE 1 do kanału 1, itd. Dla rejestratora 5-kanałowego i6.4-N12105UH P4 porty PoE przyporządkowane są kanałom **Channel 1-4**. Dla rejestratora 10-kanałowego i6.4-N12110UH P8 porty PoE przyporządkowane są kanałom **Channel 1-8**.

• Na kanale przyporządkowanym do portu PoE może być w zależności od konfiguracji obsługiwana kamera wpięta do danego portu PoE (tryb Plug-and-Play) lub kamera wpięta do sieci LAN (tryb Dodawanie ręczne).

• Na kanałach powyżej wymienionych mogą być obsługiwane tylko kamery wpięte w sieć na porcie LAN.

## 3. Dodawanie ręczne

#### 3.1 Zmiana adresu IP kamery

Ustawić w kamerze i6.5 adres IP zgodny z pulą adresową stosowaną w sieci gdzie pracuje rejestrator i6.4.

W kamerach i6.5 adres IP można zmienić na kilka sposobów:

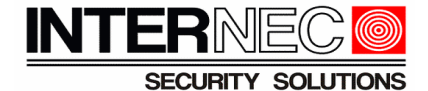

- A) Logując się do interfejsu kamery przez przeglądarkę internetową
  - 1. Otwórz przeglądarkę, wpisz adres 192.168.1.168 na pasku adresu i naciśnij klawisz Enter.

| 1000 A 20 |                   |                  |         | Polski |
|-----------|-------------------|------------------|---------|--------|
|           | Nazwa użytkownika |                  |         |        |
|           | Hasło             |                  |         |        |
|           |                   | 🗹 Podgląd na żyr | vo      |        |
|           |                   | Zaloguj          | Resetuj |        |

- Zaloguj się do interfejsu kamery i6/i6.5
   Konfiguracja → Sieć → Sieć
- 4. Zmienić adres IP kamery

|                | ] Podgląd na żywo | 📰 Odtwarzanie | Zdjęcie          | 🏟 Konfiguracja |
|----------------|-------------------|---------------|------------------|----------------|
| Zwykłe         | Sieć              |               |                  |                |
| Sieć           | _IPv              | 4             |                  |                |
| ► Sieć         | Uzy               | skaj adres IP | Statyczne        | ~              |
| DNS            | Adr               | es IP         | 192.168.1.14     |                |
| Port           | Ma                | ka podsieci   | 255.255.255.0    |                |
| DDNS           | Bra               | ma domyślna   | 192.168.1.1      |                |
| Platforma P2P  |                   |               |                  |                |
| Adres e-mail   | -IPv              | 6             |                  |                |
| SNMP           | Try               | b             | DHCP             | ~              |
| 802.1x         | Pod               | stawowe       |                  |                |
| QoS            | MT                | U             | 1500             |                |
| WebSocket      | Тур               | portu         | Port FE          | ~              |
| Wideo i audio  | Try               | b operacyjny  | Negocjacja autor | natyczna 👻     |
| Obraz          |                   | apisz         |                  |                |
| Inteligentne   |                   |               |                  |                |
| Zdarzenia      |                   |               |                  |                |
| Magazyn        |                   |               |                  |                |
| Zabezpieczenia |                   |               |                  |                |
| System         |                   |               |                  |                |

- 5. Potwierdzić zmiany w ustawieniach sieciowych kamery klikając
- Zapisz
- 6. Kamera uruchomi się ponownie na nowym adresie IP

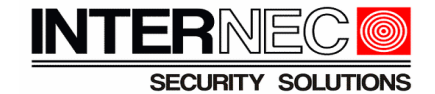

B) Za pomocą programu i6-Searcher

| i6 Searcher         | Łącznie <mark>5</mark> urządz | <u>-</u>      |                               | Ø Odśwież                            | onfiguracja wyszukiwania            |                          |     |         | 1        | Polski | - 6 | ) – 🗆 X       |
|---------------------|-------------------------------|---------------|-------------------------------|--------------------------------------|-------------------------------------|--------------------------|-----|---------|----------|--------|-----|---------------|
| tiouracia urzadzei  | ✓ Wszystko ✓ Kamera i         | internetowa   | ✓ NVR ✓ Inne                  | Cały stan                            | •                                   |                          | Wpr | owadź s | owa kl   | lczowe |     | Q             |
| 414                 | 💄 Zaloguj 🖉 🎤 Zmi             | ień hasło     | IP Zmień adres IP             | Konfiguracja urządzenia              |                                     |                          |     |         |          |        |     | Eksportuj     |
| ionfiguracja kanałı | √ Nazva urządzenia            | Adres IP      | Model                         | Wersja                               | Nr seryjny                          | Stan urządzenia          | Ope | racja   |          |        |     | Status operad |
|                     | i6-C55650D LM 2.8mm           | 192.168.1.168 | i6-C55650D-LM 2.8mm           | GIPC-B6202.7.12.C02662.NB.<br>229927 | 210                                 | Nie jesteś<br>zalogowany | E,  | IP 🦼    | <b>ب</b> | е      | 6   |               |
| Uaktualnii          | i6.5-C56142-1 2.8             | 192.168.1.168 | i6.5-C56142-I 2.8             | DIPC-01213.7.2.C02609.230427         | 21                                  | Nie jesteś<br>zalogowany | E.  | IP 🦼    | <b>ب</b> | е      | 4   |               |
| ×.                  | i6.5-C81342D-IMG B 9.8        | 192.168.1.168 | i6.5-C81342D-IMG B 2.8        | GIPC-B6202 10.7.C02632.NB.<br>230518 | 21                                  | Nie jesteś<br>zalogowany | F,  | IP 🤞    | <b>ب</b> | е      | 4   |               |
| <b>^</b>            | ✓ i6.5-C83142-1 2.8           | 92.168.1.168  | i6.5-C83142-I 2.8             | DIPC-B1213.7.2.Ct2609.230427         | 21                                  | Nie jesteś<br>zalogowany | F.  | IP 🧳    | P 🗘      | е      | 6   |               |
| Konserwacja         | i6-C83542D-IRLMS<br>2.8MM     | 192.168.1.168 | i6-C83542D-IRLMS<br>2.8MM     | GIPC-B6202.5.98.C02635.NB.<br>220720 | 210                                 | Nie jesteś<br>zalogowany | F,  | IP 🧳    | •        | е      | 4   |               |
| NVR                 | Krok 1 Zaz                    | Kroł          | <b>c 2</b> Zalogo<br>ć kamery | ować się do k<br>do przeadre         | <b>Krok 3</b> Pr<br>amer<br>sowania | rzeadre                  | SO  | wai     | nie      | ka     | me  | r             |
|                     | K                             |               |                               |                                      |                                     |                          |     |         |          |        |     | >             |

| i6 Searcher         | Łą                   | cznie             | 5 urządz.             |             |               | Ø Odśwież   | a 😡      | Konfiguracja wyszukiwa | ania                  |               | Po      | lski | - 0 | ×             |
|---------------------|----------------------|-------------------|-----------------------|-------------|---------------|-------------|----------|------------------------|-----------------------|---------------|---------|------|-----|---------------|
| \$                  | <ul> <li></li> </ul> | Vszystko          | ✓ Kamera internet     | owa 🗹 N     | VR 🗹 Inne     | Cały stan   |          | v                      |                       | Wprowadź słow | wa kluc | zowe |     | Q             |
| nfiguracja urządzei |                      |                   | Zmień adres IP (liczb | a wybranych | urządzeń: 5)  |             |          |                        |                       |               |         |      |     |               |
| 4t <del>1</del>     | 1                    | Zaloguj           | Zakres adresów IP     | 192 . 168   | . 1 . 235     | — 192 . 168 | . 1 . 23 | 9                      |                       |               |         |      |     | Eksportuj     |
| lonfiguracja kanału | √                    | Nazwa             | Maska podsieci        | 255 . 255   | . 255 . 0     |             |          |                        |                       |               |         |      |     | Status operad |
|                     | ~                    | i6-C5565          | Brama                 | 192 . 168   | . 1 . 🚺       |             |          |                        |                       |               | ۰       | е    | 6   |               |
| Uaktualnij          | ~                    | i6.5-C56          | IP(stary) IF          | (nowy)      | Maska podsied | c Brama     | Nazwa u  | żytkov Hasło           | Status operacji       |               | •       | е    | 6   |               |
| *                   | ~                    | i6.5-C81          | 192.168.1.168 19      | 2.168.1.235 | 255.255.255.0 | 192.168.1.1 | admin    | admin min              | Nie jesteś zalogowany |               | •       | е    | 6   |               |
| Konserwacja         | ~                    | i6.5-C83          | 192.168.1.168 19      | 2.168.1.236 | 255.255.255.0 | 192.168.1.1 | admin    | admin                  | Nie jesteś zalogowany |               | •       | е    | 6   |               |
| NUR                 | ~                    | i6-C8354<br>2.8MM | 192.168.1.168 19      | 2.168.1.237 | 255.255.255.0 | 192.168.1.1 | admin    | admin                  | Nie jesteś zalogowany |               | •       | е    | 6   |               |
| NVR                 |                      |                   | 192.168.1.168 19      | 2.168.1.238 | 255.255.255.0 | 192.168.1.1 | admin    | admin                  | Nie jesteś zalogowany |               |         |      |     |               |
| <u></u>             |                      |                   | 192.168.1.168 19      | 2.168.1.239 | 255.255.255.0 | 192.168.1.1 | admin    | admin                  | Nie jesteś zalogowany |               |         |      |     |               |
| Obliczonia          |                      |                   |                       |             |               |             |          |                        |                       |               |         |      |     |               |
| Obliczanie          |                      |                   |                       |             |               |             |          |                        |                       |               |         |      |     |               |
|                     |                      |                   |                       |             |               |             |          |                        |                       |               |         |      |     |               |
|                     |                      |                   |                       |             |               |             |          |                        |                       |               |         |      |     |               |
|                     |                      |                   |                       |             |               |             |          |                        |                       |               |         |      |     |               |
|                     |                      |                   |                       |             |               |             |          |                        | or                    | Apului        |         |      |     |               |
|                     |                      | L                 |                       |             |               |             |          |                        | UK                    | Anuluj        |         |      |     |               |
|                     |                      |                   |                       |             |               |             |          |                        |                       |               | -       |      |     |               |
|                     |                      |                   |                       |             |               |             |          |                        |                       |               |         |      |     |               |
|                     | <                    |                   |                       |             |               |             |          |                        |                       |               |         |      |     | >             |

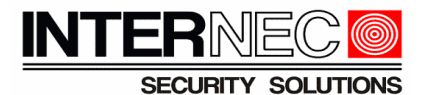

#### C) Za pomocą GUI rejestratora

**UWAGA!!!** Kamera i rejestrator przez port LAN muszą być wpięte do tego samego switcha. Adres IP kamery oraz rejestratora na porcie LAN muszą być w tej samej puli adresowej np. kamera 192.168.1.168 , rejestrator 192.168.1.30 . Nie podłączać więcej niż jednej kamery o tym samym adresie, tzn. kamery w ustawieniach fabrycznych uruchamiać po jednej, zmieniać adres, a dopiero wtedy kolejną itd.

1. W menu głównym wybrać rightarrow Kamera 
ightarrow Kamera 
ightarrow Kamera Kamera 
ightarrow Kamały 
ightarrow 
ightarrow Podstawowe

#### 2. Zaznaczyć kamerę i6.5 z domyślnym adresem IP, czyli 192.168.1.168

|           | D<br>Ddtwar | Kopia z              | <b>⊡</b> a<br>Kamer | a Ustawie       | U | stawie    | System    | 🗶<br>Konser | <b>U</b> |
|-----------|-------------|----------------------|---------------------|-----------------|---|-----------|-----------|-------------|----------|
| Kanały    |             |                      |                     |                 |   |           |           |             |          |
| Kodowanie | Podstawowe  | Zarządzanie kamerami | Informacje          | o zasilaniu PoE |   |           |           |             |          |
| Obraz     | Adres I     |                      | nień IP Akty        |                 |   | Adres MAC | Model     |             |          |
| OSD       | 192.168     | .1.168 🧪             |                     | ONVIF           |   |           | i6.5-C813 | 42D-IMG     |          |
| Ruch      |             |                      |                     |                 |   |           |           |             |          |

3. Kliknąć ikonę 💋

4. W nowym oknie należy podać nowy adres IP kamery, bramę domyślną oraz dane logowania do kamery i6.5

| Zmień IP                           |                                      |                                        | × |
|------------------------------------|--------------------------------------|----------------------------------------|---|
| Oryginalny adres sieciowy          | 192.168.1 .168                       |                                        |   |
| Nowy adres sieciowy                | 192.168.1 .168                       |                                        |   |
| Maska podsieci                     | 255.255.255.0                        |                                        |   |
| Brama domyślna                     | 192.168.1 .1                         |                                        |   |
| DNS                                | 192.168.1 .1                         |                                        |   |
| Użytkownik                         | admin                                |                                        |   |
| Hasło                              | ****                                 |                                        |   |
| 🥡 Modyfikacja adresu sieciow       | ego, maski podsieci i bramy spowoduj | je wyłączenie funk<br>Potwierdź Anuluj |   |
| <br>5. Zmiany należy zatwierdzić l | klikając Potwierdź                   |                                        |   |

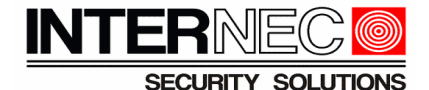

#### D) Logując się do interfejsu rejestratora przez przeglądarkę internetową

UWAGA!!! Kamera i rejestrator przez port LAN muszą być wpięte do tego samego switcha. Adres IP kamery oraz rejestratora na porcie LAN muszą być w tej samej puli adresowej np. kamera 192.168.1.168 , rejestrator 192.168.1.30 . Nie podłączać więcej niż jednej kamery o tym samym adresie, tzn. kamery w ustawieniach fabrycznych uruchamiać po jednej, zmieniać adres, a dopiero wtedy kolejną itd.

1. Otwórz przeglądarkę, wpisz adres IP rejestratora i6.4 na pasku adresu i naciśnij klawisz Enter.

2. Zaloguj się do interfejsu rejestratora i6.4

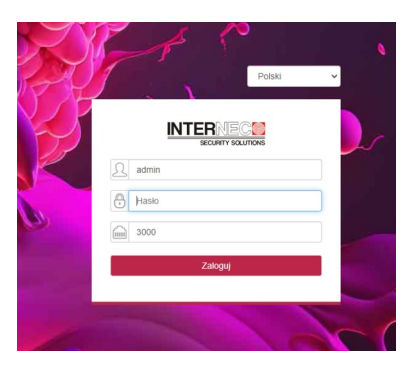

3. W menu rejestratora wybrać:

| Konfig                      | urac      | ja 🖃                 | )          | K         | am         | era        |          |              |            |            |          |              |        |                                          |
|-----------------------------|-----------|----------------------|------------|-----------|------------|------------|----------|--------------|------------|------------|----------|--------------|--------|------------------------------------------|
| INTER CON Podgląd r         | na żywo   | Odtwarzanie          | Dzienni    | k         | Konfi      | guracja    |          |              |            |            |          |              |        | 16.4-N12105UH P4 admin (E)               |
| Ustawienia ogólne<br>Kamora | Kamera    | Informacje o zasilar | lu PoE     |           |            |            |          |              |            |            |          |              |        |                                          |
| Kamera                      |           | Adres IP             | Тур        | proto     | Nr. kanału | Stan akty. |          | Adres MAC    |            | Model      | E        | Edytuj       | Dodaj  |                                          |
| Wideo i audio               | 0         | 192.168.1.180        | Pr         | ywatny    | 1          | Aktywow    | . 3C:D   |              | 16.4       | C87240-IN  | /G 2.8   | Edytuj       | Dodaj  | •                                        |
| Sieć                        |           | 192.168.1.177        | Pr         | ywatny    | 1          | Aktywow    | . 3C:D   |              | 16.4-1     | C82340-ILI | MG 8     | dytuj        | Dodaj  |                                          |
| Alarm                       |           | 192 168 1 236        | Pr         | watny     | 1          | Aktywow    | 30.0     |              |            |            | F        | dytui        | Dodai  |                                          |
| Magazyn                     |           | 192 168 1.84         |            | Onvif     | 1          | Aktywow    | 18.6     |              | 0          | 7-C81580D  | HR E     | dytui        | Dodai  | <b>Krok 1</b> Kliknij Edytuj aby przejść |
| PTZ                         | 0         | 192 168 1 185        |            | Onvif     | 1          | Aktuwow    |          |              |            | IPCamera   | a        | dytui        | Dodai  | do okna umożliwiającego zmiane           |
| System                      |           | 192 168 1 200        |            | Onvit     | 1          | Aktowner   | 1        |              | 6.04       | 2244D JP   | 2.8mm    | intertoria i | Dodai  |                                          |
|                             |           | 402 469 4 22         |            | Omif      |            | Abturney   |          |              | 10         | 07494001   | 0714     | de de la     | Dodai  | adresu IP kamery i6/i6.5                 |
|                             |           | 192.100.1.23         |            | O IIVII   |            | Anywow     |          |              | 10-        | 07134204   | PLZIM C  | uyiuj        | Douaj  | •                                        |
|                             | Zatrzymaj | Dodaj S              | personali  | Dodaj ws  | zy Op      | cje zaa    | Hasło ka | mery Wyświel | I rezultat | IPv4       | ~        | Wsz          | ystko  |                                          |
|                             | □ Nr      | Nazwa kanału Sta     | us połąc   | Adres IF  | Тур р      | noto Ad    | fres MAC | Model        | Status     | Modyf A    | Aktual F | lesta        | Dostep |                                          |
|                             | 0 1       | Channel 1            | Online 192 | 2.168.1.2 | 18:1 Or    | wif E4:F   | 1        | 6.5-C56142-I | Włącz      | Modyf      | F        | testa        |        |                                          |
|                             | 0 2       | Channel 2            | Online 192 | 2.168.1.2 | 19:1 Or    | wif E4:F   | 1        | 6.5-C83142-I | Włacz      | Modyf      | F        | testa        |        |                                          |
|                             |           | Channel 3            | Online 192 | 2 168 1 2 | 20:1 Or    | wif E4:F   | 1.000    | i6.5-C81342D | Włacz      | Modyf      |          | lesta        |        |                                          |
|                             | 0 4       | Channel 4            | Online 192 | 2 168 1 2 | 22:1 Or    | wif E4:F   | _        | 6-C83542D-L  | Włacz      | Modyf      | 5        | lesta        |        |                                          |
|                             | 0.5       | Channel 5            | Online 195 | 168.1.2   | 23:1 01    | wif E4'E   | -        | 6-C55650D-I  | Wacz       | Modyf      |          | lesta        |        |                                          |
|                             |           |                      |            |           |            |            |          |              |            |            |          |              |        |                                          |
|                             |           |                      |            |           |            |            |          |              |            |            |          |              |        |                                          |
|                             | Usuń      | Zmiana zestawu       |            |           | Potwierd   | lź         |          |              |            |            |          |              |        |                                          |

4. W nowym oknie należy przeadresować kamerę i6/i6.5

| iytuj               |                                                                                                    | × |
|---------------------|----------------------------------------------------------------------------------------------------|---|
| Oryginalny adres IP | 192.168.1.223                                                                                           |   |
| Nowy adres IP       | 192.168.1.229                                                                                           |   |
| Maska podsieci      | 255.255.255.0                                                                                           |   |
| Brama domyślna      | 192.168.1.1                                                                                             |   |
| DNS                 | 192.168.1.1                                                                                             |   |
| Konto e-mail        | admin                                                                                                   |   |
| Hasło               | •••••                                                                                                   |   |
|                     | Uwaga: Zmiana adresu sieciowego,<br>maski podsieci i bramy spowoduje<br>wyłączenie funkcji DHCP kamery. |   |
|                     | Potwierdź                                                                                               |   |
|                     |                                                                                                    |   |
|                     |                                                                                                    |   |

5. Zmianę adresu IP kamery i6/i6.5 należy potwierdzić klikając

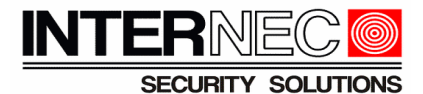

### 3.2 Dodawanie kamer wpiętych do portu PoE rejestratora

1. Ustawić adres IP kamery i6/i6.5 zgodny z pulą adresową karty sieciowej wbudowanego w rejestrator i6.4 switcha PoE.

Aby przejść do ustawień karty sieciowej rejestratora należy wybrać system  $\rightarrow$  Sieć

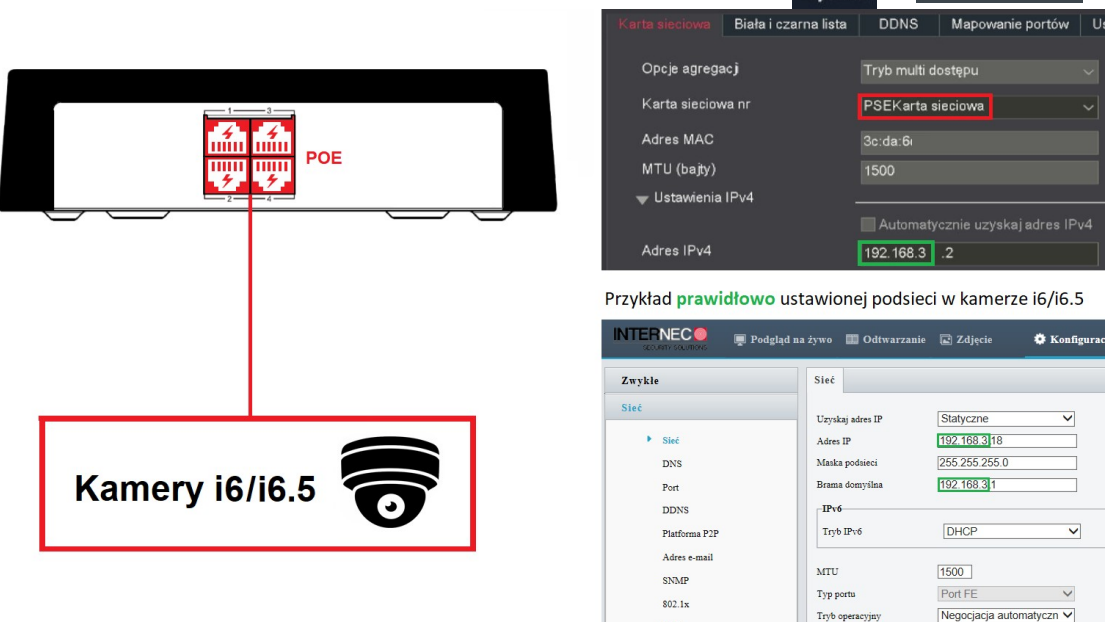

2. Wpiąć kamerę i6/i6.5 w port PoE rejestratora.

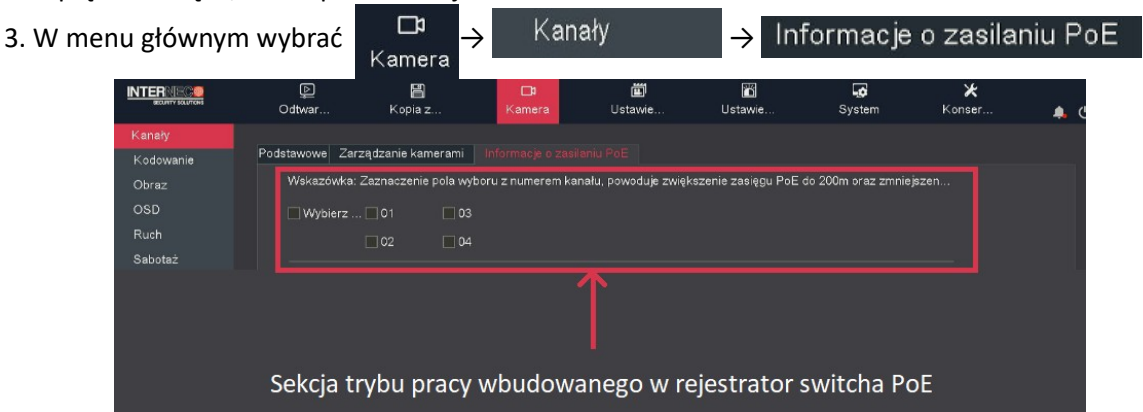

QoS

4. Jeśli odległość kabla łączącego kamerę i rejestrator (połączenie PoE) jest ≤ 100 metrów to pole wyboru przypisane dla danego portu PoE powinno być <u>odznaczone</u> (tryb Standard PoE). Natomiast w przypadku, kiedy odległość mieści się w zakresie od 100 metrów do 200 metrów pole wyboru dla danego portu PoE powinno być <u>zaznaczone</u> (tryb Extended PoE).

| Tryb switcha PoE<br>wbudowanego w rejestrator i6.4 | Maksymalna<br>odległość zasilania PoE | Maksymalna<br>prędkość przesyłu danych |
|----------------------------------------------------|---------------------------------------|----------------------------------------|
| Standard PoE                                       | do 100 metrów                         | 100 Mbps                               |
| Extended PoE                                       | do 200 metrów                         | 10 Mbps                                |

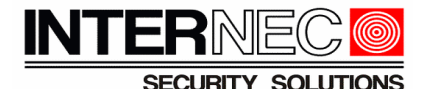

5. W przypadku **prawidłowego** połączenia z kamerą i6.5 przez port PoE rejestratora i6.4, przy numerze portu po dwukropku powinna wyświetlać się (w czasie rzeczywistym) moc a ikona powinna mieć wygląd

UWAGA!!! Nie należy podłączać jednocześnie kamer z serii i6.5 do zasilania DC 12V i PoE, ponieważ może to doprowadzić do uszkodzenia kamery!

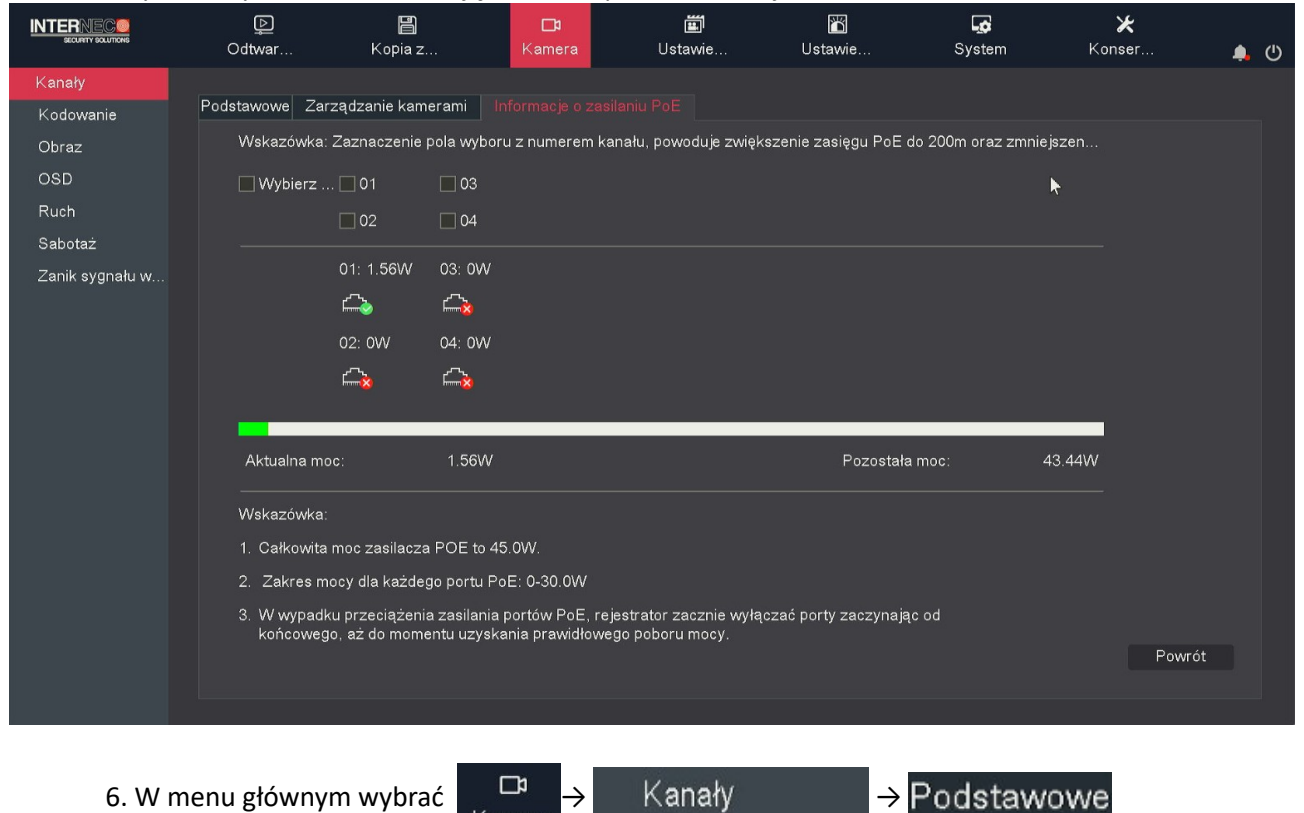

Przykładowy widok z informacją na temat portów PoE rejestratora z serii i6.4:

**Uwaga!!!** Samo podłączenie kamery i6.5 fizyczne do portu PoE rejestratora nie oznacza, że kamera od razu zostanie dodana do kanału i rozpocznie się przesyłanie obrazu na żywo, dalsze informacje w punkcie 3.1

**Uwaga!!!** Nie należy podłączać więcej niż jednej kamery do portu PoE, np. wykorzystując switch lub rozdzielacz PoE (Splitter).

Kamera

### Dodawanie kamer serii i6/i6.5 do rejestratorów i6.4 z PoE

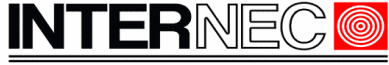

#### SECURITY SOLUTIONS

7. Na liście dodanych urządzeń należy kliknąć ikonę 🌌 kanału do którego dodano kamerę i6/i6.5

|                 | Ddtwar         | 🖺<br>Kopia z           | <b>⊡</b> 1<br>Kamera | i<br>Ustav   | ្យី<br>vie         | 🖺<br>Ustawie      | System      | ¥<br>Konser… |     | ×<br>ط |
|-----------------|----------------|------------------------|----------------------|--------------|--------------------|-------------------|-------------|--------------|-----|--------|
| Kanały          |                |                        |                      |              |                    |                   |             |              |     |        |
| Kodowanie       | Podstawowe Zar | ządzanie kamerami 🛛 In | formacje o zasi      | laniu PoE    |                    |                   |             |              |     |        |
| Obraz           | Adres IP       | Zmień I                | P Aktywo             | Protokół     | Kar                | nał Adres MAC     | Model       |              |     |        |
| OSD             |                |                        |                      |              |                    |                   |             |              |     |        |
| Duch            |                |                        |                      |              |                    |                   |             |              |     |        |
| Ruch            |                |                        |                      |              |                    |                   |             |              |     |        |
| Sabotaż         |                |                        |                      |              |                    |                   |             |              |     |        |
| Zanik sygnału w |                |                        |                      |              |                    |                   |             |              |     |        |
|                 |                |                        |                      |              |                    |                   |             |              |     |        |
|                 | Creation       | Dadai Dadaiw           | 0                    | ander Lee    |                    | 0. (              | Autorit ID. | 1 Manual di  |     |        |
|                 | Szukaj         | Dodaj Dodajw           | Sperson H            | asio ka      | vvłącz             | S+ (wazne prz vv) | swieu IPV2  |              | • ~ |        |
|                 | Dodane urządz  | zenia                  |                      |              |                    |                   |             |              |     |        |
|                 | Kanał I        | Nazwa Stan             | Edytuj               | Usuń         | Włącz /            | Adres IP          | Protokół    | Adres M      | AC  |        |
|                 | 🗌 01 🛛 C       | Channel 1              |                      |              | <mark>(S)</mark> 0 | .0.0.0 : 01       | Prywatny    |              |     |        |
|                 | <u>□</u> 02 C  | hannel 2               |                      |              | <mark>()</mark> 0  | .0.0.0 : 01       | Prywatny    |              |     |        |
|                 | 🗌 03 🛛 C       | Channel 3              |                      |              | <mark>()</mark> 0  | .0.0.0 : 01       | Prywatny    |              |     |        |
|                 | □ 04 C         | Channel 4              |                      |              | 0                  | .0.0.0 : 01       | Prywatny    |              |     |        |
|                 |                |                        |                      |              |                    |                   |             |              |     |        |
|                 |                |                        |                      |              |                    |                   |             |              |     |        |
|                 | <              |                        |                      |              |                    |                   |             |              |     |        |
|                 | Usuń           |                        |                      |              |                    |                   |             |              |     |        |
|                 | Zmiana zestaw  | u haseł                |                      | Zastosuj     |                    |                   |             | P            | 44  |        |
|                 | Dentilia       | 60 OMb                 |                      | Ralane Drze  | nuetowości         |                   |             | Powr         | στ  |        |
|                 | Pozostała prze | pustowość 00.000       |                      | Dalaris pize | pustowosci         |                   |             |              |     |        |
|                 |                |                        |                      |              |                    |                   |             |              |     |        |

8. W nowym oknie zmienić tryb z Plug-and-Play na Dodaj ręcznie oraz zmienić protokół z Prywatny na Onvif.

| Edyt | uj               |               |           | ×      |                               |
|------|------------------|---------------|-----------|--------|-------------------------------|
|      | Numer kanału     | [01]Channel 1 |           | ~      |                               |
|      | Dodaj metodę     | Plug-and-play |           | <→     |                               |
|      | Adres urządzenia | 0.0.0.0       |           |        | kamer IP do rejestratora i6.4 |
|      | Nr portu         | 3000          |           |        | na Dodawanie Ręczne           |
|      | Użytkownik       | admin         |           |        |                               |
|      | Hasło            | *****         |           |        |                               |
|      |                  |               |           |        |                               |
|      |                  |               |           |        |                               |
|      |                  |               |           |        |                               |
|      |                  |               |           |        |                               |
|      |                  |               |           |        |                               |
|      |                  |               |           |        |                               |
|      |                  |               |           |        |                               |
|      |                  |               | Potwierdź | Anuluj |                               |

|                                                                                                    |                                                                                         | ×                  |                                                                                               |
|----------------------------------------------------------------------------------------------------|-----------------------------------------------------------------------------------------|--------------------|-----------------------------------------------------------------------------------------------|
| Numer kanału                                                                                                    | [01]Channel 1                                                                           |                    |                                                                                               |
| Dodaj metodę                                                                                                    | Dodaj ręcznie 🛛 👘                                                                       |                    |                                                                                               |
| Protokół                                                                                                    | Prywatny                                                                                | <u> </u>           | - Krok 2 Zmiana protokołu                                                                     |
| Tryb połączenia                                                                                                    | IPv4                                                                                    |                    |                                                                                               |
| Adres urządzenia                                                                                                    | 0.0.0.0                                                                                 |                    |                                                                                               |
| Nr portu                                                                                                    | 3000                                                                                    |                    |                                                                                               |
| ІР ргоху                                                                                                    |                                                                                         |                    |                                                                                               |
| Kanał urządzenia                                                                                                    | 01                                                                                      |                    |                                                                                               |
| Użytkownik                                                                                                    | admin                                                                                   |                    |                                                                                               |
| Hasło                                                                                                    | ****                                                                                    |                    |                                                                                               |
| Deszyfrowanie wideo                                                                                                    |                                                                                         |                    |                                                                                               |
|                                                                                                    | Pot                                                                                     | wierdź Anuluj 🗙    |                                                                                               |
| j                                                                                                    | Pot                                                                                     | wierdź Anuluj X    |                                                                                               |
| uj<br>Numer kanału                                                                                                    | Pot                                                                                     | wierdź Anuluj<br>X |                                                                                               |
| uj<br>Numer kanału<br>Dodaj metodę                                                                                                    | Pot<br>[01]Channel 1<br>Dodaj ręcznie                                                   | wierdź Anuluj<br>× |                                                                                               |
| ıj<br>Numer kanału<br>Dodaj metodę<br>Protokół                                                                                                    | Pot<br>[01]Channel 1<br>Dodaj ręcznie<br>ONVIF                                          | wierdź Anuluj<br>× |                                                                                               |
| uj<br>Numer kanału<br>Dodaj metodę<br>Protokół<br>Tryb połączenia                                                                                                    | Pot<br>[01]Channel 1<br>Dodaj ręcznie<br>ONVIF<br>IPv4                                  | wierdź Anuluj<br>X |                                                                                               |
| uj<br>Numer kanału<br>Dođaj metodę<br>Protokół<br>Tryb połączenia<br>Typ sieci                                                                                                    | Pot<br>[01]Channel 1<br>Dodaj ręcznie<br>ONVIF<br>IPv4<br>TCP                           | wierdź Anuluj<br>X |                                                                                               |
| ıj<br>Numer kanału<br>Dodaj metodę<br>Protokół<br>Tryb połączenia<br>Typ sieci<br>Adres urządzenia                                                                                           | Pot<br>[01]Channel 1<br>Dodaj ręcznie<br>ONVIF<br>IPv4<br>TCP<br>192.168.3.16           | wierdź Anuluj<br>X | Krok 3 Podać adres IP                                                                         |
| uj<br>Numer kanału<br>Dodaj metodę<br>Protokół<br>Tryb połączenia<br>Typ sieci<br>Adres urządzenia<br>Nr portu                                                                               | Pot<br>[01]Channel 1<br>Dodaj ręcznie<br>ONVIF<br>IPv4<br>TCP<br>192.168.3.16<br>80     | wierdź Anuluj X    | <b>Krok 3</b> Podać adres IP<br>kamery i6/i6.5                                                |
| ıj<br>Numer kanału<br>Dodaj metodę<br>Protokół<br>Tryb połączenia<br>Typ sieci<br>Adres urządzenia<br>Nr portu<br>IP proxy                                                                   | Pot<br>[01]Channel 1<br>Dodaj ręcznie<br>ONVIF<br>IPv4<br>TCP<br>192.168.3.16<br>80     | wierdź Anuluj ×    | <b>Krok 3</b> Podać adres IP<br>kamery i6/i6.5                                                |
| uj<br>Numer kanału<br>Dodaj metodę<br>Protokół<br>Tryb połączenia<br>Typ sieci<br>Adres urządzenia<br>Nr portu<br>IP proxy<br>Kanał urządzenia                                               | Pot<br>[01]Channel 1<br>Dodaj ręcznie<br>ONVIF<br>IPv4<br>TCP<br>192.168.3.16<br>80<br> | wierdź Anuluj X    | <b>Krok 3</b> Podać adres IP<br>kamery i6/i6.5                                                |
| uj<br>Numer kanału<br>Dodaj metodę<br>Protokół<br>Tryb połączenia<br>Typ sieci<br>Adres urządzenia<br>Nr portu<br>IP proxy<br>Kanał urządzenia<br>Użytkownik                                 | Pot                                                                                     | wierdź Anuluj ×    | <b>Krok 3</b> Podać adres IP<br>kamery i6/i6.5                                                |
| uj<br>Numer kanału<br>Dodaj metodę<br>Protokół<br>Tryb połączenia<br>Typ sieci<br>Adres urządzenia<br>Nr portu<br>IP proxy<br>Kanał urządzenia<br>Użytkownik<br>Hasło                        | Pot<br>[01]Channel 1<br>Dodaj ręcznie<br>ONVIF<br>IPv4<br>TCP<br>192.168.3.16<br>80<br> | wierdź Anuluj ×    | Krok 3 Podać adres IP<br>kamery i6/i6.5<br>Krok 4 Podać hasło                                 |
| uj<br>Numer kanału<br>Dodaj metodę<br>Protokół<br>Tryb połączenia<br>Typ sieci<br>Adres urządzenia<br>Nr portu<br>IP proxy<br>Kanał urządzenia<br>Użytkownik<br>Hasło                        | Pot                                                                                     | wierdź Anuluj ×    | Krok 3 Podać adres IP<br>kamery i6/i6.5<br>Krok 4 Podać hasło<br>kamery i6/i6.5               |
| uj<br>Numer kanału<br>Dodaj metodę<br>Protokół<br>Tryb połączenia<br>Typ sieci<br>Adres urządzenia<br>Nr portu<br>IP proxy<br>Kanał urządzenia<br>Użytkownik<br>Hasło<br>Deszyfrowanie wideo | Pot                                                                                     | wierdź Anuluj      | <b>Krok 3</b> Podać adres IP<br>kamery i6/i6.5<br><b>Krok 4</b> Podać hasło<br>kamery i6/i6.5 |

| Kanał              | Nazwa      | Stan | Edytuj | Usuń | Włącz | Adres IP          | Protokół | Adres MA |  |
|--------------------|------------|------|--------|------|-------|-------------------|----------|----------|--|
| 01                 | Channel 1  |      |        |      |       | 192.168.3.16 : 01 | ONVIF    | E4:F1:4  |  |
| 02                 | Channel 2  |      |        |      |       | 0.0.0.0 : 01      | Prywatny |          |  |
| 03                 | Channel 3  |      |        |      |       | 0.0.0.0 : 01      | Prywatny |          |  |
| 04                 | Channel 4  |      |        |      |       | 0.0.0.0 : 01      | Prywatny |          |  |
|                    |            |      |        |      |       |                   |          |          |  |
|                    |            |      |        |      |       |                   |          |          |  |
| llsuń              |            |      |        |      |       |                   |          |          |  |
| Usuń               |            |      | 7.     |      |       |                   |          |          |  |
| Usuń<br>Miana zest | tawu haseł |      |        |      |       |                   |          | Powrót   |  |

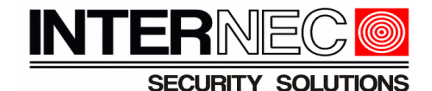

#### 3.3 Dodawanie kamer wpiętych do sieci LAN

1. Ustawić adres IP kamery i6/i6.5 zgodny z pulą adresową karty sieciowej LAN rejestratora.

|                                                          | 2. Aby przej       | ść do ustawi     | eń kart sieciow                                                                                                    | vych rejestra        | itora należy                 | v wybrać Syste                 | em →                 | Sieć                |            |
|----------------------------------------------------------|--------------------|------------------|----------------------------------------------------------------------------------------------------|----------------------|------------------------------|--------------------------------|----------------------|---------------------|------------|
|                                                          | Switch P           | юЕ               | (                                                                                                    |                      | Karta sieciowa<br>Opcje agre | Biała i czarna lista<br>egacji | DDNS<br>Tryb multi d | Mapowanie<br>ostępu | portów Usł |
|                                                          |                    |                  |                                                                                                    | www                  | Karta siec                   | iowa nr                        | Karta siecio         | wa1                 | ~          |
| Poll - Ethernet<br>Switch & Poll<br>(af/at)<br>Pours and |                    |                  |                                                                                                    |                      | Adres MA                     | c                              | 3c:da:6d:            |                     |            |
|                                                          |                    |                  | _                                                                                                    |                      | MTU (bajt                    | y)                             | 1500                 |                     |            |
|                                                          |                    |                  |                                                                                                    |                      | 😈 Ustawiei                   | nia IPv4                       |                      |                     |            |
|                                                          |                    |                  |                                                                                                    |                      |                              |                                | 🗹 Automaty           | cznie uzyskaj:      | adres IPv4 |
|                                                          |                    |                  |                                                                                                    |                      | Adres IPv                    | 4                              | 192.168.1            | .125                |            |
|                                                          |                    |                  |                                                                                                    |                      | Maska poo                    | dsieci IPv4                    | 255.255.25           | 5.0                 |            |
|                                                          |                    |                  |                                                                                                    |                      | Brama dor                    | myślna IPv4                    | 192.168.1            | .249                |            |
|                                                          |                    |                  | in the second second se |                      |                              |                                | 🗹 Pobierz [          | NS automatyc        | znie       |
|                                                          |                    |                  | LAN                                                                                                    |                      | Preferowa                    | iny DNS                        | 8.8.8                |                     |            |
|                                                          | _                  |                  |                                                                                                    | _                    | Dodatkow                     | y DNS                          | 8.8.4                |                     |            |
|                                                          | Kamer              | y i6/i6.5        | 6                                                                                                    | Przykład <b>r</b>    | Ustawier                     | ij adresacji ka                | mer i6.5             | w sieci L           | AN:        |
|                                                          |                    | Þ                |                                                                                                    | D:                   | Ĩ                            |                                | Ģ                    | ×                   |            |
|                                                          | SECURITY SOLUTIONS | Odtwar           | Kopia z                                                                                                    | Kamera               | Ustawie                      | Ustawie                        | System               | Konse               | er         |
|                                                          | Kanały             | Dedates and Terr |                                                                                                    | -formania e maritani | DeF                          |                                |                      |                     |            |
|                                                          | Kodowanie          | - oustawowe Zar  | auzanie kamerami li                                                                                                    | normacje o zasliani  | IFUE                         |                                |                      |                     |            |
|                                                          | 0                  | Adrea ID         | Zmioń                                                                                                    | ID Althous D         | rotokół Ko                   | nak Adree MAC                  | Max                  | lal                 |            |

| Obraz           | Adres IP         | Zmień IP Aktyv | vo Protokół | Kanał Adres         | MAC       | Model               |          |
|-----------------|------------------|----------------|-------------|---------------------|-----------|---------------------|----------|
|                 | 192.168.1.233    |                | ONVIF       |                     |           | i6-C83542D-IRLM     | ^        |
| OSD             | 192.168.1.235    |                | ONVIF       |                     |           | i6.5-C83142-I 2.8   |          |
| Ruch            | 192.168.1.236    |                | ONVIF       |                     |           | i6.5-C81342D-IMG    |          |
|                 | 192.168.1.238    |                | ONVIF       |                     |           | i6-C55650D-LM 2.8mm |          |
| Sabotaż         | 192.168.1.239    |                | ONVIF       |                     |           | i6.5-C56142-I 2.8   |          |
| Zanik svgnalu w |                  |                |             |                     |           |                     |          |
|                 |                  |                |             |                     |           |                     |          |
|                 | <                |                |             |                     |           |                     | ×        |
|                 |                  |                |             |                     |           |                     |          |
|                 | Szukaj Dodaj Dod | lajw Sperson   | . Hasło ka  | Włącz S+ (ważne prz | VVyswieti | IPv4 VVszy          | /stkie 🗸 |
|                 |                  |                |             |                     |           |                     |          |
|                 |                  |                |             |                     |           |                     |          |
|                 |                  |                | 1           |                     |           |                     |          |

Kanały

Podstawowe

3. W menu głównym wybrać

4. Zaznaczyć kamery serii i6/i6.5, które mają zostać dodane do rejestratora

Kamera

**UWAGA!!!** Wymagane jest, aby hasło dla konta admin w kamerach i6/i6.5 było ustawione identyczne jak hasło rejestratora i6.4 dla konta admin. Operacja przebiegnie poprawnie również dla ustawień fabrycznych kamery admin admin, lecz z uwagi na bezpieczeństwo zalecana jest zmiana hasła kamer przed dodaniem do rejestratora. Zmiana hasła kamery i6/i6.5 może być dokonana przez przeglądarkę w połączeniu do kamery lub przez program i6-Searcher (i6.5-Searcher), a należy jej dokonać przed dodaniem kamery do rejestratora.

## Dodawanie kamer serii i6/i6.5 do rejestratorów i6.4 z PoE

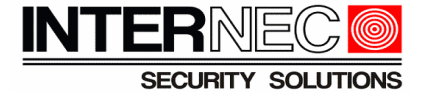

|                       | ©<br>Odtwar     | 🖺<br>Kopia z      | <b>⊡</b> a<br>Kamera | Ustawie           | 🖺<br>Ustawie          | System             | <b>⊁</b><br>Konser…     | ٠    | Ċ |
|-----------------------|-----------------|-------------------|----------------------|-------------------|-----------------------|--------------------|-------------------------|------|---|
| Kanały                |                 |                   |                      |                   |                       |                    |                         |      |   |
| Kodowani <del>e</del> | Podstawowe Zar  | ządzanie kamerami | Informacje o zas     | ilaniu PoE        |                       |                    |                         |      |   |
| Obraz                 | Adres IP        | Zmi               | eń IP Aktywo         | Protokół          | Kanał Adres MAC       | Model              |                         |      |   |
| OSD                   | ✓ 192.168.1.    | 230               |                      |                   |                       | 16.5-C8<br>16-C835 | 1342D-IMG<br>342D-IRI M | ^    |   |
| Ruch                  | 192.168.1.      | 234               |                      | ONVIF             |                       | i6-C556            | 50D-LM 2.8mm            |      |   |
|                       | 192.168.1.      | 235 🧪             |                      | ONVIF             |                       | i6.5-C5            | 6142-I 2.8              |      |   |
| Sabotaz               | 192.168.1.      | 239 🧪             |                      | ONVIF             |                       | i6.5-C8            | 3142-1 2.8              |      |   |
| Zanik sygnału w       |                 |                   |                      |                   |                       |                    |                         |      |   |
|                       |                 |                   |                      |                   |                       |                    |                         |      |   |
|                       | Saukai          | Dedei Dedeiw      | Chargen              |                   | //                    | Wowiet IP          | Mozvot                  | trio |   |
|                       | Szukaj          | Dodaj Dodajw      | . operson r          |                   | vrącz S+ (wazne prz v | vyswieu IF         | v4 Vv52y5t              |      |   |
|                       | Dodane urządz   | zenia             |                      |                   |                       |                    |                         |      |   |
|                       | Kanał           | Nazwa S           | itan Edytu           | ij Usuń Włąc:     | z Adres IP            |                    | Adres                   | MAC  |   |
|                       | □ 01 C          | Channel 1         |                      |                   | 0.0.0.0 : 01          | Prywatny           |                         |      |   |
|                       |                 | Channel 2         |                      |                   | 0.0.0.0:01            | Prywatny           |                         |      |   |
|                       |                 | Channel 3         |                      |                   | 0.0.0.0:01            | Prywatny           |                         |      |   |
|                       | U 04 (          | Jhannel 4         |                      |                   | 0.0.0.0 : 01          | Prywatny           |                         |      |   |
|                       |                 |                   |                      |                   |                       |                    |                         |      |   |
|                       |                 |                   |                      |                   |                       |                    |                         |      |   |
|                       | <               |                   |                      |                   |                       |                    |                         |      |   |
|                       | Usuń            |                   |                      |                   |                       |                    |                         |      |   |
|                       | Zmiana zestaw   | /u haseł          |                      | Zastosuj          |                       |                    | Po                      | wrót |   |
|                       | Pozostala prze  | Bustowsóś 60.1    | OMb                  | Balans przepustov | wości                 |                    | 1.04                    | WIOL |   |
|                       | P 020stata prze | pustowosc         |                      |                   |                       |                    |                         |      |   |
|                       | ( Ded           |                   |                      |                   |                       |                    |                         |      |   |
| 5. Klik               | knąć Dod        | aj                |                      |                   |                       |                    |                         |      |   |

#### 6. Widok z dodanymi do rejestratora kamerami i6/i6.5:

|                 | لې<br>Odtwar   | Kopia z                 | <b>⊡1</b><br>Kamera | 📺<br>Ustawie           | 🖺<br>Ustawie                  | <b>System</b> | 🗶<br>Konser 🏚 🕐 |
|-----------------|----------------|-------------------------|---------------------|------------------------|-------------------------------|---------------|-----------------|
| Kanały          |                |                         |                     |                        |                               |               |                 |
| Kodowanie       | Podstawowe Za  | rządzanie kamerami 🛛 In | formacje o zasil    | laniu PoE              |                               |               |                 |
| Obraz           | Adres IP       | Zmień I                 | P Aktywo            | Protokół               | Kanał Adres MAC               | Model         |                 |
| OSD             | 192.168.1      | .234 🧪                  |                     | ONVIF                  |                               | i6-C556501    | D-LM 2.8mm      |
| Bush            |                |                         |                     |                        |                               |               |                 |
|                 |                |                         |                     |                        |                               |               |                 |
| Sabotaz         |                |                         |                     |                        |                               |               |                 |
| Zanik sygnału w |                |                         |                     |                        |                               |               |                 |
|                 | <              |                         |                     |                        |                               |               |                 |
|                 | Szukai         | Dodai Dodaiw            | Sperson H           | asło ka 🛛 Wł           | acz S+ (ważne prz Wyś)        | vietl IPv4    | V Wszystkie V   |
|                 |                |                         |                     |                        | 202 0 · (Waziro Piz · · · · · |               |                 |
|                 | Dodane urząd   | zenia                   |                     |                        |                               |               |                 |
|                 | Kanał          | Nazwa Stan              | Edytuj              | Usuń Włącz             | Adres IP                      | Protokół      | Adres MAC       |
|                 | 01             | Channel 1               |                     |                        | 192.168.1.230 : 01            | ONVIF         | E4:F1:4 ^       |
|                 | 02             | Channel 2               |                     |                        | 192.168.1.231 : 01            | ONVIF         | E4:F1:4         |
|                 | 03             | Channel 3               |                     |                        | 192.168.1.235 : 01            | ONVIF         | E4:F1:4         |
|                 | 04             | Channel 4 🕞             |                     |                        | 192.168.1.239 : 01            | ONVIF         | E4:F1:4         |
|                 |                |                         |                     |                        |                               |               |                 |
|                 |                |                         |                     |                        |                               |               |                 |
|                 | <              |                         |                     |                        |                               |               |                 |
|                 | Usuń           |                         |                     |                        |                               |               |                 |
|                 | Zmiana zestav  | wu haseł                | Z                   | astosuj                |                               |               | D               |
|                 | Zimana zostav  | 22 OMb                  |                     | Delesse and the second |                               |               | Powrót          |
|                 | Pozostała prze | epustowość 32.0Mb       |                     | Balans przepustow      | DSCI                          |               |                 |
|                 |                |                         |                     |                        |                               |               |                 |

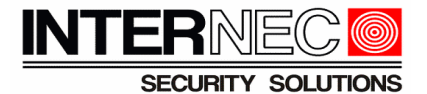

# 4. Dodawanie automatyczne

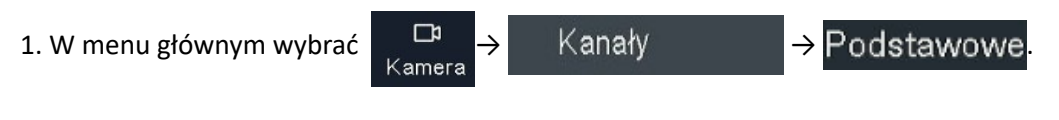

2. Kliknąć Dodaj w..., aby dodać automatycznie wszystkie kamery i6/i6.5.

UWAGA!!! Funkcja automatycznego dodawania może przypisać kamery IP jedynie do kanałów, w których ustawiono metodę dodawania na **Dodaj ręcznie**.

|                 | ₽<br>Odtwar     | 🖪<br>Kopia z     | <b>⊡</b> 1<br>Kamera | <b>∭</b><br>Ustawie… | U           | stawie        | System     | <b>⊁</b><br>Konser | 4     | L U |
|-----------------|-----------------|------------------|----------------------|----------------------|-------------|---------------|------------|--------------------|-------|-----|
| Kanały          |                 |                  |                      |                      |             |               |            |                    |       |     |
| Kodowanie       | Podstawowe Zarz | ądzanie kamerami | Informacje o zas     | ilaniu PoE           |             |               |            |                    |       |     |
| Obraz           | Adres IP        | Zmie             | ń IP Aktywo          | Protokół             | Kanał       | Adres MAC     |            |                    |       |     |
| OSD             | 192.168.1.2     | 18 🧪             |                      | ONVIE                |             |               | i6.5-C561  | 42-1 2.8           |       |     |
| <b>B</b>        |                 | 20 /             |                      |                      |             |               | 16.0-08354 |                    |       |     |
| Ruch            | 192,168,1.2     | 23               |                      | ONVIF                |             |               | i6-C5565   | D-LM 2.8mm         |       |     |
| Sabotaż         | 192.168.1.2     | 33 🧪             |                      | ONVIF                |             |               | i6.5-C831  | 42-1 2.8           |       |     |
| Zanik sygnału w |                 |                  | _                    | – KLIKNĄĆ            |             |               |            |                    |       |     |
|                 | <               |                  |                      |                      |             |               |            |                    | >     |     |
|                 | Szukaj          | Dodaj Dodajw     | Sperson              | Hasło ka 🔲 \         | Włącz S+ (v | vażne prz Wyś | wietl IPv- | 4     ∨   Wszyst   | kie 🗸 |     |

3. W nowym oknie należy kliknąć

Potwierdź

#### 4. Widok z dodanymi do rejestratora kamerami i6/i6.5:

|                 | <br>Odtwar    | 🖺<br>Kopia z             | <b>⊡</b> 1<br>Kamera | <b>≝</b><br>Ustaw | 1<br>ie   | 🖺<br>Ustawie        | System     | 🗶<br>Konser        | ,      | Ċ |
|-----------------|---------------|--------------------------|----------------------|-------------------|-----------|---------------------|------------|--------------------|--------|---|
| Kanały          |               |                          |                      |                   |           |                     |            |                    |        |   |
| Kodowanie       | Podstawowe Za | arządzanie kamerami 🛛 Ir | formacje o zasila    | aniu PoE          |           |                     |            |                    |        |   |
| Obraz           | Adres IP      | Zmień I                  | P Aktywo             | Protokół          | Ka        | nał Adres MAC       | Model      |                    |        |   |
| 080             |               |                          |                      |                   |           |                     |            |                    | ^      |   |
|                 |               |                          |                      |                   |           |                     |            |                    |        |   |
| Ruch            |               |                          |                      |                   |           |                     |            |                    |        |   |
| Sabotaż         |               |                          |                      |                   |           |                     |            |                    |        |   |
| Zanik sygnału w |               |                          |                      |                   |           |                     |            |                    |        |   |
|                 |               |                          |                      |                   |           |                     |            |                    | $\sim$ |   |
|                 | <             |                          |                      |                   |           |                     |            |                    |        |   |
|                 | Szukaj        | Dodaj Dodajw             | Sperson Ha           | asło ka           | 🔲 Włącz   | : S+ (ważne prz Wyś | wietl IPv4 | l      √  Wszystki | e ~    |   |
|                 | Dodane urzą   | dzenia                   |                      |                   |           |                     |            |                    |        |   |
|                 | Kanał         |                          | n Edytuj             |                   |           | Adres IP            | Protokół   | Adres M            | AC     |   |
|                 | 01            | Channel 1 🕟              |                      |                   |           | 192.168.1.223 : 01  | ONVIF      | E4:F1:4            |        |   |
|                 | 02            | Channel 2                |                      |                   |           | 192.168.1.218 : 01  | ONVIF      | E4:F1:4            |        |   |
|                 | 03            | Channel 3                |                      |                   | ✓ 1       | 192.168.1.233 : 01  | ONVIF      | E4:F1:4            |        |   |
|                 |               | Channel 4                |                      |                   |           | 192.168.1.220 : 01  | ONVIE      | E4:F1:4            |        |   |
|                 | 05            | Channel 5                |                      |                   |           | 192.168.1.222 : 01  | ONVIF      | E4:F1:4            |        |   |
|                 |               |                          |                      |                   |           |                     |            |                    |        |   |
|                 |               |                          |                      |                   |           |                     |            |                    |        |   |
|                 | Heuń          |                          |                      |                   |           | k                   |            |                    |        |   |
|                 |               |                          |                      | astosui           |           |                     |            |                    |        |   |
|                 | ∠miana zesta  | wu haseł                 |                      | astosaj           |           |                     |            | Powr               | ót     |   |
|                 | Pozostała prz | zepustowość 25.0Mł       | D E                  | Balans przej      | oustowośc |                     |            |                    |        |   |
|                 |               |                          |                      |                   |           |                     |            |                    |        |   |

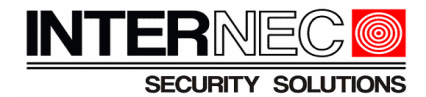

# 5. Funkcje kamer obsługiwane przez rejestrator

- 1. Wyszukiwanie na liście kamer
- 2. Zmiana adresu IP kamery (jeżeli urządzenia w tej samej puli adresowej)
- 3. Dodanie kamery z listy (hasło do kamery należy wpisać ręcznie)
- 4. OSD: wyświetlanie oraz format daty i czasu, wyświetlanie i edycja nazwy
- 5. Obraz: jasność, kontrast, nasycenie
- 6. Nagrywanie: zmiana ustawień kodowania dla strumienia głównego i podstrumienia
- 7. Synchronizacja czasu
- 8. Odbierane są zdarzenia detekcji ruchu z kamery, tzn możliwe jest ustawienie harmonogramu nagrywania z detekcji ruchu.
- 9. Sabotaż obrazu
- 10. Utrata obrazu
- 11. Wejścia alarmowe
- 12. Nagrywanie audio (strumień audio należy aktywować z poziomu kamery)
- 13. Zoom, focus, sterowanie PTZ
- 14. Dwukierunkowe audio (bez konfiguracji)
- 15. Ponowne uruchomienie kamery

# 6. Funkcje kamer nieobsługiwane przez rejestrator

Następujące funkcje kamer i6.5 nie mogą być zarządzane bezpośrednio poprzez rejestrator serii i6.4:

- 1. Funkcje inteligentne (VCA) przekroczenie linii, wtargnięcie w obszar, itd.
- 2. Maski prywatności
- 3. Zmiana hasła kamery
- 4. Wyszukiwanie VCA
- 5. BLC
- 6. WDR
- 7. SmartIR
- 8. Obrót obrazu
- 9. Przywracanie kamery do ustawień fabrycznych
- 10. Oraz inne funkcje specyficzne dla danego modelu kamery.